student records, admin, webinar wednesday, video

# Counselor Tab: Updated, Remodeled, Robust

2017-03-01\_10.05\_newly\_remodeled\_counselor\_page.mp4

#### There are 2 ways to access the Counseling tab for a Student:

- Pathway: From the Student Dashboard, Click on Special Programs/Accomm>Counseling, or
- Click on the Counseling link displayed on the Students Quick-view

| 12 | Blom, Jaco | b Portola      | a A               | Independent Stu   | Milestone Indep | ender         |
|----|------------|----------------|-------------------|-------------------|-----------------|---------------|
| 12 | Blom, Mir  |                |                   |                   | ×               | ied           |
|    |            | and the second | Blom, Jac         | COD               |                 | ider          |
| 5  | Bowers,    | 96 P           | Grade<br>SSID:    | : 12<br>395993832 |                 | - Contraction |
| 6  | Bowers,    |                | Local I<br>Enrole | D: 78705          | current         | ider          |
| 5  | Bowers,    | <u> </u>       | Primar            | y Teacher: Amy    | Gruber          | iden          |
|    |            | Search         | IS Staff Assoc    | Accomm            | Add Contact     |               |
| 9  | Boyd, Da   | Registration   | Classes           | Cume              |                 |               |
| 6  | Boyd, Ma   | Enromient      | Meu               | MinaryUCS         |                 |               |
| _  |            |                |                   |                   |                 | _             |

## 1. Granting Permission to the new Counselor Tab:

- Go to Admin>Settings>Security>Security
- Click on Define Security Groups
- Look for Counselor Tab Permissions
- Assign this permission groups to all relevant staff members

| 0 | Ocurselor (View Only)     | private | staff | base | 2 Members | Default Global Group |
|---|---------------------------|---------|-------|------|-----------|----------------------|
| 0 | Ocunselor Tab Permissions | private | staff | base | 0 Members | Default Global Group |
|   | Corriction Constitute     | atrina  | Reta  | htea | 9 Mamhare | Dafarië Clobal Conun |

### 2. Setting up and customizing the Counselor Tab

The main customizable areas are as follows:

- Domain
- Target Groups/Topics
- Services Provided
- Contact Method

When you first enter the **Counselor** pages, you will only see choices populated in the **Domain** area.

|                                                                                                |                        | _                    | Current Assigned Staff                 |
|------------------------------------------------------------------------------------------------|------------------------|----------------------|----------------------------------------|
|                                                                                                |                        | Counselor            | Adale, Joe *                           |
|                                                                                                | Counseling Session Log | Psychologist         | Choose *                               |
|                                                                                                |                        | Stu                  | dent Information as of 02/23/2017      |
| E Acade                                                                                        | mic                    | School               | Miestone Academy                       |
| Domain 🛛 Caree                                                                                 |                        | Learning Center      | Miestone Independent Study Program (Gr |
| Perso                                                                                          | nalEmotional           | Student              | Biom, Jacob                            |
| Target Groups/TopicsOther:                                                                     |                        | Special Programs     | * *                                    |
| Services Provided Other:                                                                       |                        | Supervising Teacher  | Gruber, Amy                            |
| Session Topic                                                                                  |                        | Contact Specialist   | Reeves, LeAnn (leann)                  |
|                                                                                                |                        |                      | Related Resources                      |
|                                                                                                |                        | Milestone Graduation | Plan                                   |
|                                                                                                |                        | A-G Requirements     |                                        |
|                                                                                                |                        |                      |                                        |
|                                                                                                |                        | -                    |                                        |
| Contact Method Choose                                                                          | e                      | -                    |                                        |
| Contact Method Choos<br>* Date of Session 02/23/20                                             | 7                      |                      |                                        |
| Contact Method Choos<br>* Date of Session 02/23/20<br>* Start Time 1.16                        |                        | -                    |                                        |
| Contact Method Choos<br>* Date of Session 02/23/20<br>* Start Time 1:16<br>End Time            |                        | _                    |                                        |
| Contact Method Choo<br>* Date of Session<br>02/23/20<br>* Start Time<br>End Time<br>Total Time |                        |                      |                                        |

#### To set up these areas, go to Admin>Settings>Counseling Tab Settings. Here is what you will see:

| Counseling Session Log Settings |       |               |            |          |                                  |      |
|---------------------------------|-------|---------------|------------|----------|----------------------------------|------|
| Domains                         | _     | Groups/Topics | _          | Services | contact Method                   |      |
| 🗷 1 Academic 🚍                  | + Add |               | Save + Add |          | Save 1 Face-to-Face with Student | ≣    |
| Career =                        |       |               |            |          | 2 Conversation with Parent       | ≣    |
| 3 Personal/Emotional            |       |               |            |          | B 3 Phone visit with Student     | ≣    |
| + Add Some                      |       |               |            |          | 8 4 Email to Student or Parent   | Ξ    |
|                                 |       |               |            |          | + Add                            | Save |

With any of these areas you can add and use **the titles of your choice**. The next screenshot is an example of choices a school may make...

| Admin Reports Learning Centers  | Teachers Portal Help        |                            | Type to quick page find        |    |
|---------------------------------|-----------------------------|----------------------------|--------------------------------|----|
| Counseling Session Log Settings |                             |                            |                                |    |
| Domains                         | Groups/Topics               | Services                   | Contact Method                 | _  |
| 8 1 Academic                    | 8 1 Senior Advising         | 8 1 Motivational           | Face-to-Face with Student      | =  |
| 2 Career                        | 🛿 2 High School Goals       | Crisis Career Assessment   | Conversation with Parent       | =  |
| 3 Personal/Emotional            | 8 3 Pregnant/Parent Youth   |                            | 3 Phone visit with Student     | =  |
| + Add Sove                      | 8 4 Foster Youth            | 8 4 Sheller                | 4 Email to Student or Parent   | =  |
|                                 | 🖲 🗧 Homeless Youth          | 8 5 Millary                | S Direct Contact               | =  |
|                                 | 8 6 19+ E                   | 8 6 Vocational             | 8 6 Indirect phone, email, fax | =  |
|                                 | 8 7 Re-enroling/Re-Instated | 8 7 Mental Health Referral | + Add                          | ** |
|                                 | 8 B Dual Enrolment          | 8 8 College/University     |                                |    |
|                                 |                             | 8 9 Vocational Placement   |                                |    |
|                                 | + Add Save                  | 8 10 Credit Completion     |                                |    |
|                                 |                             | 8 11 Employment            |                                |    |
|                                 |                             | • Add                      |                                |    |

An entry is added by clicking on +Add. After adding all the choices you desire in an area - click SAVE.

Things to know:

- You can change the order of the list by clicking on the 3 bars  $\equiv$  and doing a drag-and-drop.
- If you no longer want to use an item, just uncheck the box and the choice will turn gray and no longer be available.

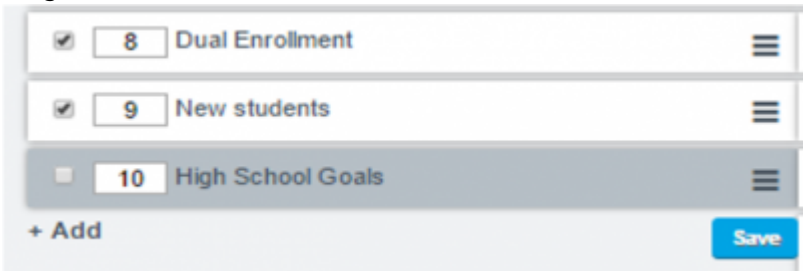

#### 3. Using the Counselor tab to record a Counseling Session.

After Setup, your Counselor tab will look something like this:

| Search | List | Registration | Grofine  | nt Support Staff                                                                                  | IS Staff Assoc                                   | Discipline                                                                     | Classes   | Med | Special Programs/Accomm | TOMS | Sports/Childs | Tests | Transcripts | Curre                                  | Polie                                            | Deshboard                                          |                        |                   |  |
|--------|------|--------------|----------|---------------------------------------------------------------------------------------------------|--------------------------------------------------|--------------------------------------------------------------------------------|-----------|-----|-------------------------|------|---------------|-------|-------------|----------------------------------------|--------------------------------------------------|----------------------------------------------------|------------------------|-------------------|--|
| RTI2   | 504  | SPED/SEIS    | BL C     | wroeing Work P                                                                                    | <b>lemits</b>                                    |                                                                                |           |     |                         |      |               |       |             |                                        |                                                  |                                                    |                        |                   |  |
|        |      |              |          |                                                                                                   | Counseling                                       | Session Lo                                                                     | g         |     |                         |      |               |       |             |                                        | Counselor.                                       | Current Assi<br>Adale, Joe                         | pned Staff             |                   |  |
|        |      |              | Domain 0 | Academic<br>Career<br>Personal/Emotion                                                            |                                                  |                                                                                |           |     |                         |      |               |       |             | PS                                     | School Stud                                      | Miestone Academ                                    | n as of 02/23/20<br>ny | 17                |  |
|        |      | Target Group | s/Topics | Academic Goals<br>Senior Advising<br>Pregnant/Parent 1<br>Foster Youth<br>Homeless Youth<br>her:  | U 19+<br>Re-enroli<br>buth Uual Enro<br>New stud | ng/Re-Instated<br>Iment<br>ents                                                |           |     |                         |      |               |       |             | Special<br>Supervisin<br>Contact       | Student:<br>Programs:<br>g Teacher<br>Specialist | Bion, Jacob<br>Reves, LeAnn ()<br>Reeves, LeAnn () | eann)                  | pan (oraces 5-12) |  |
|        |      | Services P   | Provided | Motivational<br>Crisis Career Ass<br>Academic Advisin<br>Shelter<br>Millary<br>Vocational<br>her: | Ment<br>essment Colley<br>Voca<br>Credi<br>Empli | al Health Refen<br>ge/University<br>tional Placement<br>t Completion<br>oyment | ral<br>nt |     |                         |      |               |       |             | Milestone (<br>A-G Requit<br>CTE Pathy | Graduation<br>rements<br>rays                    | Plan                                               | sources                |                   |  |
|        |      | Sessio       | n Topic  |                                                                                                   |                                                  |                                                                                | _         |     |                         |      | _             |       |             |                                        |                                                  |                                                    |                        |                   |  |
|        |      | Meetin       | g Notes  |                                                                                                   |                                                  |                                                                                |           |     |                         |      |               |       |             |                                        |                                                  |                                                    |                        |                   |  |
|        |      | Contact      | Method   | Choose                                                                                            |                                                  |                                                                                |           |     |                         |      |               |       |             |                                        |                                                  | Seve                                               | Save and Finis         | h Canorl          |  |
|        |      |              |          |                                                                                                   |                                                  |                                                                                |           |     |                         |      |               |       |             |                                        |                                                  |                                                    |                        |                   |  |

- You will record a Session on the left-hand side of the page
- The right-hand table provides a place to identify:
  - The Counselor and/or Psychologist assigned to a Student
  - Links to any Special programs, The AAPor Graduation Plan, A-G Student Page, CTE Student Page, and the Supervising Teacher's Dashboard.

The upper-portion of the Session Log provides details of what is discussed during the session...

| RTI2 504 SPEC/SUS EL Courseling Work Permits                     |                                                                  |
|------------------------------------------------------------------|------------------------------------------------------------------|
| (Session created by LeAnn Reeves on 02/23/2017 2.58pm)           | Current Assigned Staff                                           |
|                                                                  | Counselor Adale, Joe                                             |
| Counseling Session Log                                           | Psychologist - Choose *                                          |
|                                                                  | Student Information as of 02/23/2017                             |
| M Academic                                                       | School/Miestone Academy                                          |
| Domain Career                                                    | Learning Center/Milestone Independent Study Program (Grades 9-12 |
| Academic Goals 19+                                               | Storen, Durn, Jacob                                              |
| Senior Advising Re-enrolling/Re-Instated                         | Special Programs 24 76                                           |
| Tamet Groups/Tonics                                              | Supervising Teacher Gruber, Amy                                  |
| Proster Youth New students                                       | Delated Descurres                                                |
| Cities toon                                                      | Miestone Graduation Plan                                         |
| determined     determined     determined                         | A-G Requirements                                                 |
| Crisis Career Assessment & College/University                    | CTE Pathways                                                     |
| Academic Advising     Vocational Placement                       |                                                                  |
| Services Provided Sheller Credit Completion                      |                                                                  |
| Millary Employment     Employment                                |                                                                  |
| Other                                                            |                                                                  |
| Session Topic Colece Planning                                    |                                                                  |
| Jacob is looking at several different college options so we met  |                                                                  |
| to talk over the requirements for each. Jacob will be eligible   |                                                                  |
| for the Golden State Merit Award and also for a Cal Grant award. |                                                                  |
| He will be taking advantage of both.                             |                                                                  |
|                                                                  |                                                                  |
|                                                                  |                                                                  |
| Meeting Notes                                                    |                                                                  |
|                                                                  |                                                                  |
|                                                                  |                                                                  |
|                                                                  |                                                                  |

The lower-portion of Session tracks

- The time spent in the session
- Notes any Previous Sessions
- Notes any Legacy Counseling Notes

| 2025/05/10 05:59                                                                                                    | 5/6                                                            | Counselor Tab: Updated, Remodeled, Robust                                                                                                    |
|----------------------------------------------------------------------------------------------------|----------------------------------------------------------------|----------------------------------------------------------------------------------------------------|
| Contact Method Face<br>* Date of Session (2023<br>* Start Time 2:37<br>End Time 3:25<br>Total Time 43<br>* Session Confidentiality<br>Related Document Docu<br>Sine Sine and Finitian Cancel | As-Face with Student * 2017 2017 2017 2017 2017 2017 2017 2017 | Supervising Teacher Gruber, Any<br>Contact Specialist Reeven, LeAnn (leann)<br>Related Resources<br>Milestone Graduation Plan<br>A-G Requirements<br>CTE Pathways |
| Previous Sessions                                                                                                    |                                                                |                                                                                                    |
| Legacy Counseling Notes                                                                                                    |                                                                |                                                                                                    |

#### 4. Options for Saving a Session

There are various options and warnings available when it comes to SAVING a session.

• If you try to leave the page and forget to SAVE, you will be warned to save your changes BEFORE you leave the page:

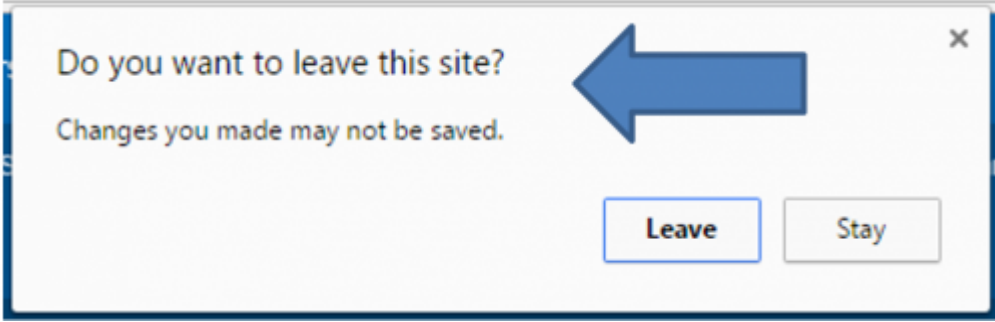

• If you are working on several sessions at once and want to **temporarily SAVE** what you have done in the session so far, click SAVE. *This will keep the session open for further input.* 

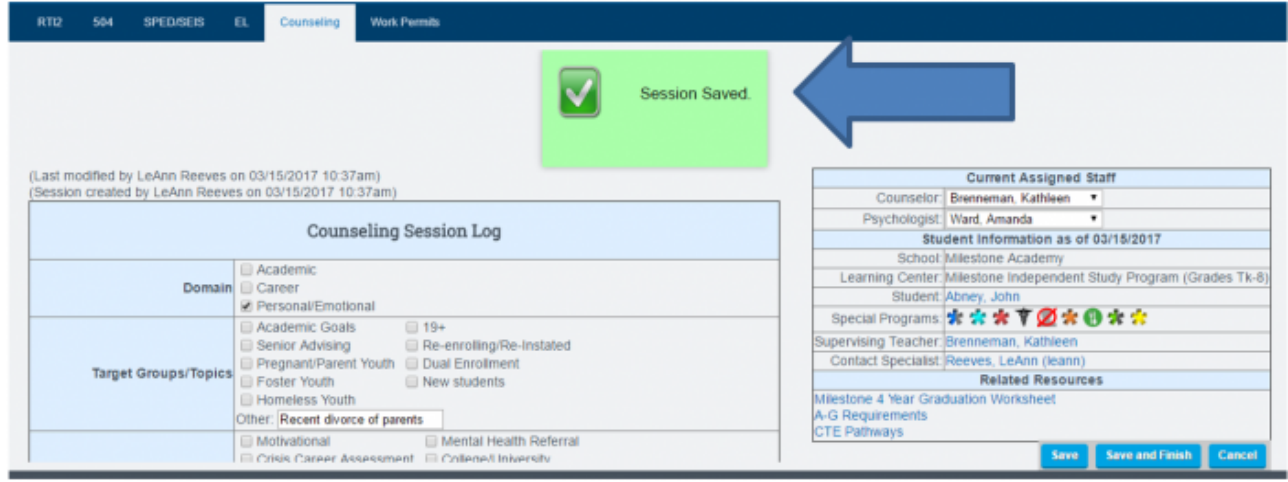

• Once you are satisfied with your session and want to save the entire session, click

**SAVE AND FINISH**. This fully saves the session and moves you to a blank save page. The session is now moved to the **Previous Session area** of the Counseling Tab.

Last

update: 2019/08/05 15:40

 Admin
 Reports
 Learning Centers
 Teachers
 Portal
 Help
 Type to quick page find
 Image: Center Season Season

 Add/Edit Custom Fields
 Kather Season Season
 Kather Season Season
 Kather Season Season
 Kather Season Season
 Kather Season Season
 Kather Season Season
 Kather Season Season
 Kather Season Season
 Kather Season Season
 Kather Season Season
 Kather Season Season
 Kather Season Season
 Kather Season Season
 Kather Season Season
 Kather Season Season
 Kather Season Season
 Kather Season Season
 Kather Season Season
 Kather Season Season
 Kather Season Season
 Kather Season Season
 Kather Season Season
 Kather Season
 Kather Season
 Kather Season
 Kather Season
 Kather Season
 Kather Season
 Kather Season
 Kather Season
 Kather Season
 Kather Season
 Kather Season
 Kather Season
 Kather Season
 Kather Season
 Kather Season
 Kather Season
 Kather Season
 Kather Season
 Kather Season
 Kather Season
 Kather Season
 Kather Season
 Kather Season
 Kather Season
 Kather Season
 Kather Season
 Kather Season
 Kather Season
 Kather Season
 Kather Season
 Kather Season
 Kather Season
 Kather Season<

From:

https://schoolpathways.com/knowledgebase/ - School Pathways Knowledge Base

Permanent link: https://schoolpathways.com/knowledgebase/doku.php?id=products:admin:registration:counseling\_session

Last update: 2019/08/05 15:40